## So nehmen Sie die Einladung zu einem ZOOM-Meeting an

ZOOM ist eine App, mit der Sie im Internet ein Video-Meeting machen können. Man kann sich sehen und miteinander sprechen, auch mehrere Personen auf einmal.

Sie brauchen ein Handy oder ein Tablet mit Internet, auf dem ZOOM eingerichtet ist.

Am besten Sie benutzen zu dem Meeting W-LAN. Dann verbrauchen Sie nicht Ihr Guthaben über Mobile Daten.

## So nehmen Sie eine Einladung an:

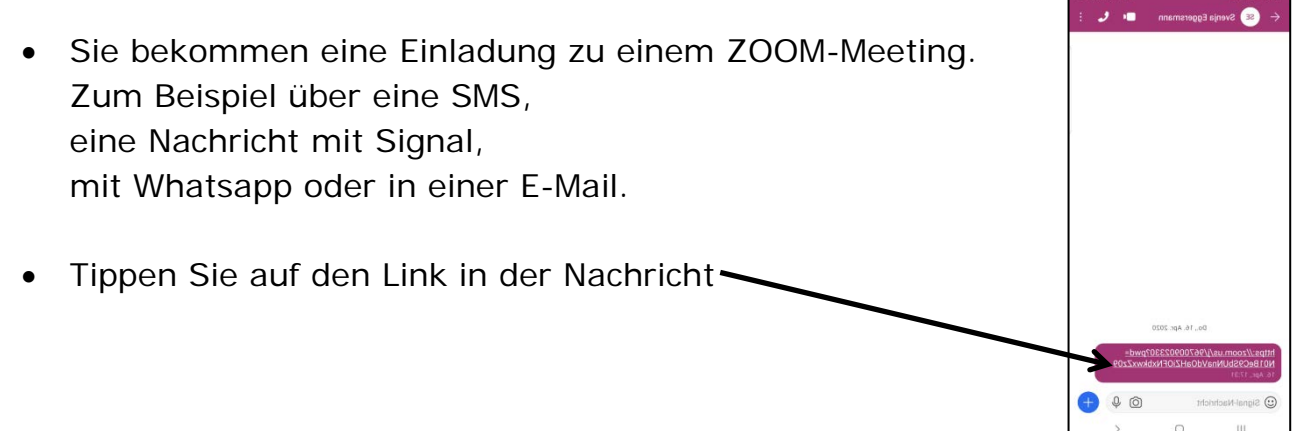

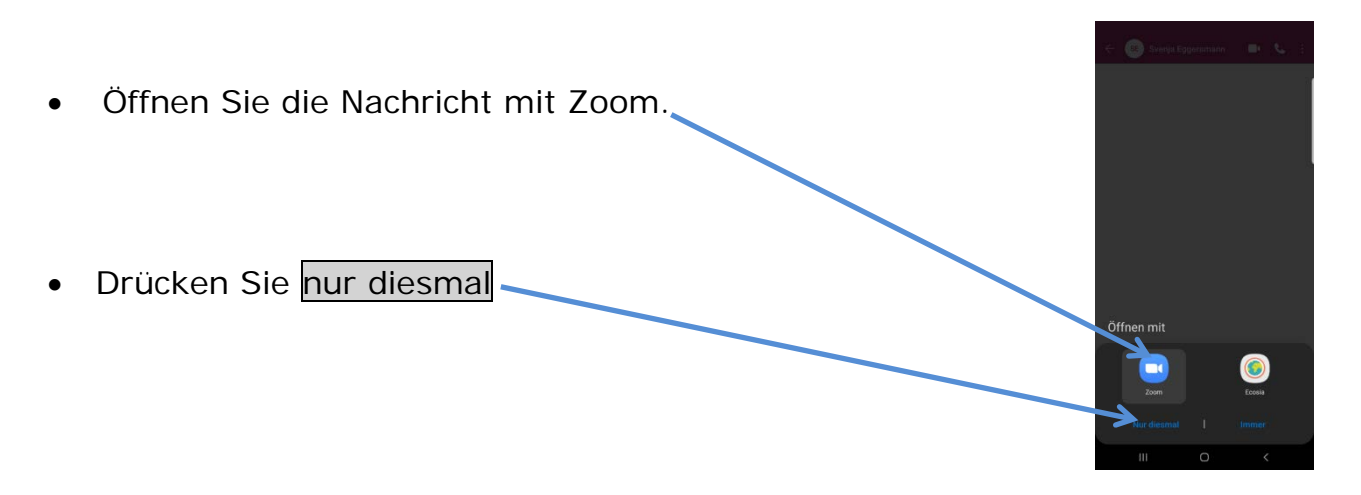

- Geben Sie ihren Namen in das Textfeld ein.
- Drücken Sie ok.

- Sie sehen den Gastgeber vom Video-Meeting.
- Tippen Sie unten am Bildschirm-Rand ins Schwarze, dann erscheinen verschiedene Symbole.
- Drücken Sie unten am Bildschirmrand auf die rote Kamera
   Dann kann man Sie sehen.
- Drücken Sie auf das Mikrofon
  Dann kann man sie hören.
- Jetzt kann das Video-Meeting beginnen.

## So verlassen Sie das Video-Meeting:

Drücken Sie oben rechts auf verlassen

Lautschalten Video starter